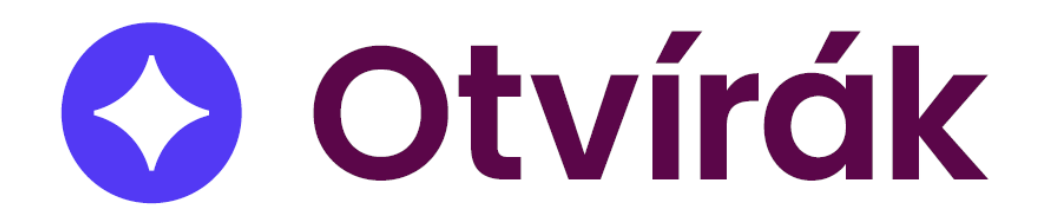

# Návod pro mobilní aplikaci Otvírák

#### Obsah

| řihlášení do aplikace: | 3 |
|------------------------|---|
| ohled docházka         | 4 |
| Běžná prezence         | 5 |
| Bloková prezence       | 6 |
| ditace prezence        | 7 |
| řehledy                | 8 |
| Denní přehled          | 8 |
| Měsíční přehled        | 9 |
| -Klíč                  | 0 |

Mobilní aplikace Otvírák usnadňuje evidenci docházky, zobrazuje přehled vykázané práce a umožňuje otevírání dveří. Aplikace je dostupná pro <u>Android</u> i <u>iOS</u>.

### Přihlášení do aplikace

Po spuštění aplikace je nutné se přihlásit.

- URL: dochazka.visplzen.cz
- Port: Ponechte beze změny (43533)
- Login: Poskytne vám správce systému
- Heslo: Poskytne vám správce systému

Doporučujeme zaškrtnout *"Pamatovat si mě"* Viz Obrázek 1 - Přihlášení do aplikace

| Přihlásit se   dochazka.visplzen.cz   43533   uživatelské jméno   heslo   Pamatovat si mě | Přihlásit se   dochazka.visplzen.cz   43533   uživatelské jméno   heslo   Pamatovat si mě   PŘIHLÁSIT SE | 🔇 Otvíro             | άk    |
|-------------------------------------------------------------------------------------------|----------------------------------------------------------------------------------------------------|----------------------|-------|
| dochazka.visplzen.cz 43533<br>uživatelské jméno<br>heslo<br>Ramatovat si mě               | dochazka.visplzen.cz 43533<br>uživatelské jméno<br>heslo<br>Pamatovat si mě<br>PŘIHLÁSIT SE              | Přihlásit se         |       |
| uživatelské jméno<br>heslo 🗞<br>Pamatovat si mě                                           | uživatelské jméno<br>heslo 🗞<br>Pamatovat si mě<br>PŘIHLÁSIT SE                                          | dochazka.visplzen.cz | 43533 |
| heslo 🗞<br>Pamatovat si mě 🗨                                                              | heslo 🗞<br>Pamatovat si mě 🔹                                                                             | uživatelské jméno    |       |
| Pamatovat si mě 🛛 🗬                                                                       | Pamatovat si mě                                                                                          | heslo                | Ø     |
|                                                                                           | PŘIHLÁSIT SE                                                                                             | Pamatovat si mě      | -     |
| PŘIHLÁSIT SE                                                                              |                                                                                                    |                      |       |
|                                                                                           |                                                                                                    |                      |       |

Obrázek 1 - Přihlášení do aplikace

### Pohled docházka

Tato sekce umožňuje zadávat prezenci pomocí zobrazených tlačítek.

Tlačítka jsou rozdělena do dvou částí:

- Horní část: Obsahuje zkratky aktivit, které umožňují zadat datum a čas zahájení i ukončení prezence (pokud není v budoucnosti).
- **Dolní část (pod čárou):** Zahrnuje tzv. softwarová tlačítka, která slouží k okamžitému zahájení prezence v aktuálním čase bez dotazu. Ikony tlačítek jsou barevně rozlišené podle oblasti, do které bude aktivita zapsána.

Pokud je nějaká aktivita právě probíhající, v horní části obrazovky se zobrazí zelený rámeček "Nyní". Tento rámeček ukazuje název aktuálně probíhající aktivity a obsahuje tlačítko pro její ukončení.

Viz Obrázek 2 - Pohled docházka

Zobrazená tlačítka se mohou lišit v závislosti na nastavení.

| ≡ Docház       | ≡ Docházka             |                         |  |
|----------------|------------------------|-------------------------|--|
| Nyní 💼         | Práce na dálku         | 0                       |  |
| Dnes 🏳         | Od:<br>08:00           | ) Celkem<br>03:42:13    |  |
| Práce na dálku | ریان<br>Služební cesta | ₩ ()<br>Oběd            |  |
| (<br>Lékař     | Náhradní volno         | Ostatní<br>nepřítomnost |  |
| Nemoc          | Dovolená               |                         |  |
| Práce na dálku | Služební cesta         |                         |  |
|                |                        |                         |  |
| ©<br>Docházka  | ଙ <u>∦</u><br>Přehledy | C<br>E-Klíč             |  |

Obrázek 2 - Pohled docházka

# Zadání prezence

Při kliknutí na tlačítko se automaticky předvyplní druh aktivity. Pokud máte v osobním nastavení vyplněnou výchozí oblast, tato oblast se také předvyplní. Je však důležité, aby oblast vždy odpovídala skutečnému místu výkonu aktivity.

#### Běžná prezence

Po kontrole oblasti je třeba zvolit datum a čas zahájení aktivity. Datum a čas ukončení je nepovinné. Pokud datum ukončení nevyplníte, aktivita bude zahájena podle zadaného času a zůstane otevřená, dokud ji neukončíte.

Pole *Poznámka* slouží k upřesnění prezence, ale je nepovinné.

Po zadání všech potřebných údajů klikněte na tlačítko "Uložit".

Viz Obrázek 3 - Zadání běžné prezence

| ← Nová aktivita |         |          |     |
|-----------------|---------|----------|-----|
| Druh aktivity   |         |          |     |
| Běžná aktivita  |         |          |     |
| Název aktivity  |         |          |     |
| Práce na dálku  |         |          |     |
| Oblast          |         |          |     |
| Mimo areál VIS  |         |          |     |
| Datum od        |         |          |     |
| 08.01.2024      |         | 11:46    |     |
| Datum do        |         |          |     |
| Vybrat datum    |         | :        |     |
|                 | Celková | délka: ( | ) m |
| Poznámka        |         |          |     |
|                 |         |          |     |
| ULOŽ            | źIT     |          |     |

Obrázek 3 - Zadání běžné prezence

#### Bloková prezence

Bloková prezence nevyžaduje oblast, ale má jiné volby nastavení:

- Celý den: Tato volba slouží pro vytvoření blokové prezence na celý den.
- Část dne: Po zvolení této varianty se zobrazí možnost vybrat *"první polovina"* nebo *"druhá polovina"* dne.
- Více dní: Tato volba slouží k zadání vícedenní prezence, například dovolené. Při tomto výběru se zobrazí pole *"Datum do"* pro zadání konce prezence, přičemž *"Datum od"* je vždy zobrazeno.

Pole *Poznámka* slouží k upřesnění prezence, ale je nepovinné.

Po zadání všech potřebných údajů klikněte na tlačítko "Uložit".

Viz Obrázek 4 - Zadání blokové prezence

| Nová aktivita                    |  |
|----------------------------------|--|
| Druh aktivity                    |  |
| Bloková aktivita                 |  |
| Název aktivity                   |  |
| Dovolená                         |  |
| Trvání                           |  |
| ● Celý den ○ Část dne ○ Více dní |  |
| Datum                            |  |
| 08.01.2024                       |  |
| Poznámka                         |  |
|                                  |  |
|                                  |  |
|                                  |  |
|                                  |  |
|                                  |  |
| ULOŽIT                           |  |

Obrázek 4 - Zadání blokové prezence

### Editace prezence

Editace prezence se provádí skrze Denní přehled.

Kliknutím na den, se zobrazí všechny zaznamenané aktivity. Kliknutím na aktivitu se vám zobrazí možnost editace. Dialog je shodný s dialogem pro zadávání prezence. Obsahuje navíc pouze tlačítko pro smazání prezence.

Viz Obrázek 5 - Editace prezence

| ← 08.01.2024     |                    |
|------------------|--------------------|
| 📄 Práce na dálku | 11:43 - 11:47      |
| Název aktivity   |                    |
| Práce na dálku   |                    |
| Oblast           |                    |
| Mimo areál VIS   |                    |
| Datum od         |                    |
| 08.01.2024       | 11:43              |
| Datum do         |                    |
| 08.01.2024       | 11:47              |
|                  | Celková délka: 4 m |
| Poznámka         |                    |
|                  |                    |
|                  |                    |
| ULOŽIT           | SMAZAT             |
| 010211           | SMAZAT             |

Obrázek 5 - Editace prezence

# Přehledy

Stránka přehledy slouží k zobrazení dříve zadaných prezencí a jejich souhrnů.

#### Denní přehled

Denní přehled zobrazuje jednotlivé dny, ve kterých je vykázána alespoň jedna aktivita.

Po kliknutí na konkrétní den se zobrazí všechny aktivity, které byly v daném dni zaznamenány. Kliknutím na vybranou aktivitu můžete zahájit její úpravu.

#### Viz Obrázek 7 – Denní přehled, detail dne

| ≡ Přehledy      | /                       |  |
|-----------------|-------------------------|--|
| Denní přel      | nled Měsíční přehled    |  |
| ~               | leden 2024 🛛 🕞          |  |
| 01.01.2024      | ₽ 07:00 - 15:00         |  |
| 02.01.2024      | 15:30                   |  |
| 03.01.2024      | 15:30                   |  |
| 04.01.2024      | ₽ 07:00 - 16:00         |  |
| 05.01.2024      | ₽ 08:00 - 17:30         |  |
| 08.01.2024      | ₽ 08:00 - 11:47         |  |
|                 |                         |  |
|                 |                         |  |
|                 |                         |  |
|                 |                         |  |
|                 |                         |  |
| PŘIDAT AKTIVITU |                         |  |
| ©<br>Docházka   | ှု ု<br>Přehledy E-Klíč |  |

Obrázek 7 – Denní přehled

| <i>←</i> ( | 08.01.2024     |               |
|------------|----------------|---------------|
| •          | Práce na dálku | 08:00 - 11:42 |
|            | Práce na dálku | 11:43 - 11:47 |
|            |                |               |
|            |                |               |
|            |                |               |
|            |                |               |
|            |                |               |
|            |                |               |
|            |                |               |
|            |                |               |
|            |                |               |
|            |                |               |
|            | PŘIDAT AKTIV   | ΊΤυ           |
|            |                |               |

Obrázek 6 – Denní přehled, detail dne

#### Měsíční přehled

Měsíční přehled umožňuje zobrazit souhrny vykázaných aktivit za vybraný měsíc.

Viz Obrázek 8 - Měsíční přehled

| ≡ F             | Přehledy          |                |
|-----------------|-------------------|----------------|
| Denní           | přehled přeh      | ční<br>led     |
|                 | leden 2024        |                |
|                 | Práce na dálku    | +27:31         |
| Ψſ              | Oběd              | +2:00          |
|                 | Náhradní volno    | +1:00          |
| F               | Služební cesta    | +7:15          |
| P               | Svátek            | +8:00          |
| $\infty$        | Kumulativní saldo | +35:57         |
|                 |                   |                |
| PŘIDAT AKTIVITU |                   |                |
| ©<br>Docha      | ázka Přehledy     | ୍ତ୍ର<br>E-Klíč |

Obrázek 8 - Měsíční přehled

# E-Klíč

E-Klíč slouží k otevírání dveří prostřednictvím mobilní aplikace. V horní části jsou zobrazeni zástupci všech zařízení, ke kterým můžeme přistupovat pomocí čipu. Stisknutí dlaždice plně nahrazuje přiložení čipu, což znamená, že se zaznamená průchod a případně i aktivita, pokud ji má dané zařízení nastavenou.

Ve spodní části (pod čárou) jsou uvedeni vybraní zástupci zařízení, u kterých máme oprávnění k vzdálenému otevírání. Stisknutí dlaždice aktivuje dané zařízení (otevře přidružené dveře) bez záznamu průchodu, který by ovlivňoval prezenci uživatele.

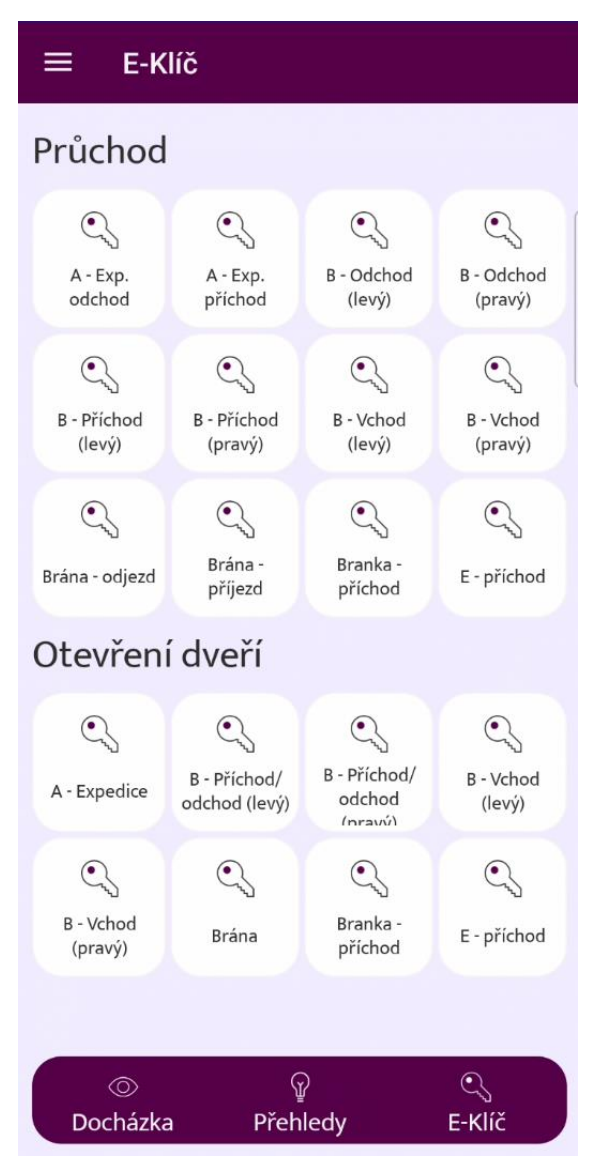

Obrázek 9 - E-klíč